| 臨  | 時サービスの番組を見る        | J-43      |
|----|--------------------|-----------|
| 録  | 画画面                |           |
| 録  | 画する                | J-45      |
| 録  | 画予約結果を見る           | J-50      |
| 録  | 画予約登録画面······      | J-7       |
| 録  | 画予約を変更/消去する        | J-51      |
| 録  | 画を停止する             | J-52      |
| 電源 |                    |           |
| 入  | れる B-              | -4, G-17  |
| 切  | 3                  | B-4       |
| 動画 | 再生                 |           |
| 再  | 生中にファイルを戻す/進める     | M-4       |
| 再  | 生を一時停止(静止)する       | M-4       |
| 動  | 画再生する              | ·····М-З  |
| 早  | 戻し/早送りをする          | M-4       |
| 表  | 示部について             | M-2       |
| IJ | ストより選択して再生する       | M-5       |
| 登録 | するB-2              | 4, B-26   |
| 登録 | 地点情報の書き出し/書き替え/    |           |
| 追加 | について               | ·····E-31 |
| 登録 | 地点情報を選んで書き出す/追加する・ | ·····E-35 |
| 登録 | 地点情報を全て書き出す/       |           |
| 全て | 書き替える              | E-32      |
|    |                    |           |

| *                           |           |
|-----------------------------|-----------|
| 内容物の確認                      |           |
| 入力<br>数字の入力方法について           | ·····B-40 |
| ひらがな/カタカナ/漢字/英数/数記を<br>入力する | ·····B-36 |

+

## Л

| バージョン情報          | ·····F-42  |
|------------------|------------|
| 微調整(スクロール)       | ····· B-17 |
| ビデオ              |            |
| 画質調整をする          | 0-24       |
| ビデオ映像にする         | 0-22       |
| ビデオ映像の表示を止める     | 0-23       |
| ビデオ映像を表示する       | 0-19       |
| ビデオ入力切り替えの設定をする  | 0-20       |
| 表示項目の設定          |            |
| 道路名/登録地点/ランドマーク/ |            |
| 緯度・経度/マップコード表示   | ······F-9  |
| 表示部              |            |
| 音楽再生             | ······I-2  |
| 画像再生             | L-2        |

| 録画再生         | K-2  |
|--------------|------|
| 平均速度の設定・・・・・ | F-2  |
| 平面地図画面       | B-14 |
| 別売品・・・・・・    |      |
| 保証とアフターサービス  | 0-73 |
| サービスご相談窓口    | 0-75 |

## ੨

| まっぷるコード(MGコード)/マップコード                                                |                                               |
|----------------------------------------------------------------------|-----------------------------------------------|
| コードで地点を探す                                                            | ··C-38                                        |
| まっぷるコード(MGコード)の更新した                                                  |                                               |
| データを使用する                                                             | ··C-40                                        |
| まっぷるコード(MGコード)の最新情報を                                                 |                                               |
| 入手する                                                                 | ··A-30                                        |
|                                                                      |                                               |
| 右画面に地図/情報を表示する                                                       | · B-32                                        |
| 右画面に地図/情報を表示する<br>メニューの基本操作                                          | · B-32<br>· B-23                              |
| 右画面に地図/情報を表示する<br>メニューの基本操作<br>モードを切り替える B-7,                        | ·B-32<br>·B-23<br>G-17                        |
| 右画面に地図/情報を表示する<br>メニューの基本操作<br>モードを切り替える<br>                         | ·B-32<br>·B-23<br>G-17                        |
| 右画面に地図/情報を表示する<br>メニューの基本操作<br>モードを切り替える<br>Bh地(経由地)を変更<br>経由地の変更/削除 | • <b>B-32</b><br>• <b>B-23</b><br><b>G-17</b> |

## ラ

| ランドマークの設定F-32            |    |
|--------------------------|----|
| 立体アイコン ······B-11        |    |
| リヤビューカメラ                 |    |
| 画質調整をするO-17              |    |
| カメラ入力切り替えの設定をする0-10      |    |
| リヤビューカメラ映像にする0-12        |    |
| リヤビューカメラ映像の表示を止める0-13    |    |
| リヤビューカメラ映像の目安線の調整をする0-15 |    |
| リヤビューカメラ映像の目安線を表示する0-14  |    |
| リヤビューカメラ映像を表示する 0-9      |    |
| ルート案内設定                  | 篑  |
| ETC レーン F-27             | 罰  |
| JCTビューF-24               | 2  |
| オートデモ                    |    |
| 交差点拡大図 F-25              | 采  |
| 交差点情報 F-26               | 리  |
| 事故多発地点表示F-31             | 51 |
| 自動再探索                    |    |
| 盗難多発地点警告 F-30            |    |
| 方面看板F-28                 |    |
| 目的地方位F-24                |    |
| リアル3D交差点F-28             |    |
| ルート情報表示 F-23             |    |
| ルート色F-22                 |    |
| ルート探索条件の設定をするF-3         |    |